## <u>AH-K3001V ソフトウェアバージョン確認方法</u>

1.コントロールパネルを起動します。

Windows XP

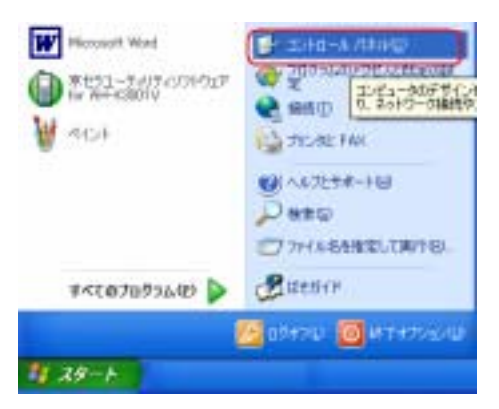

Windows2000.Windows ME .Windows 98SE

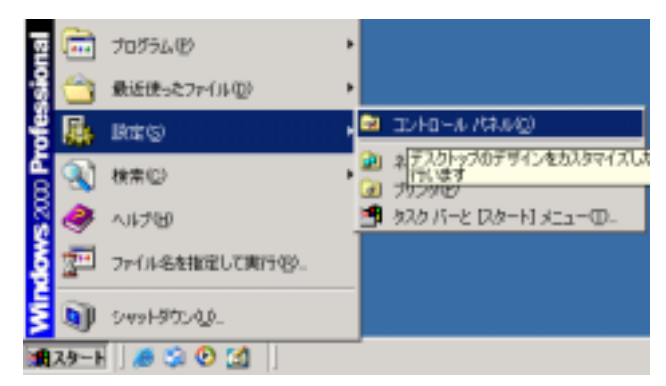

2.コントロールパネルの中から電話とモデムのオプションをダブルクリックします。

## Windows XP

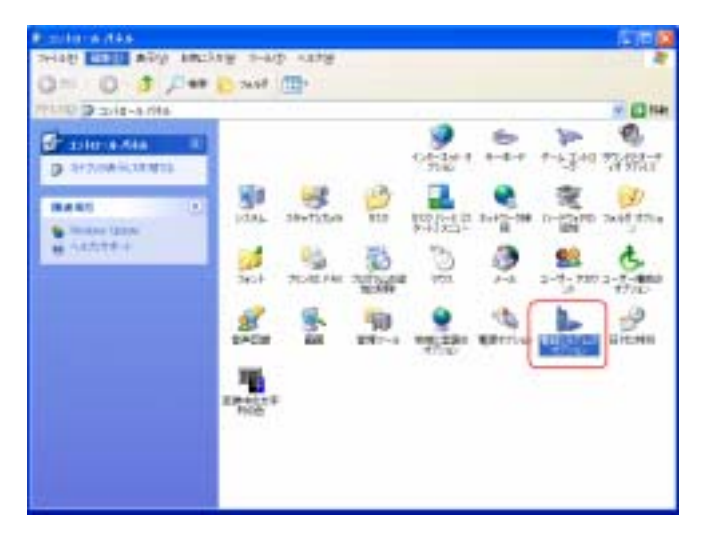

Windows2000

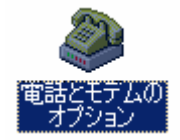

Windows ME .Windows 98SE

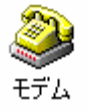

ここから操作方法が OS により変わります。

## Windows XP .Windows2000 の場合

3 - 1 .「モデム」のタブをクリックします。「Kyocera PS Modem Port」をクリックして 「プロパティ」を選択します。

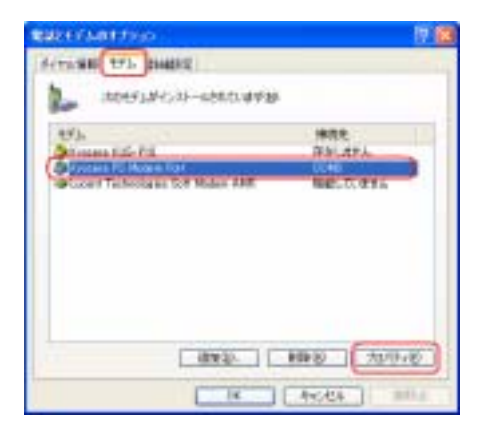

4 - 1 .「Kyocera PS Modem Port のプロパティ」の「診断」のタブをクリックして、「モ デムの照会」をクリックします。

| Ryanna På Molem FartBrittitise                                                                                                    | 17 18 |
|----------------------------------------------------------------------------------------------------|-------|
| State 147 Date Bases (1541)                                                                                                    | 1     |
| Sect #                                                                                                    |       |
| //-h27a.0 wirefecties/s01ects.000mmeter                                                                                                    |       |
| and the second second |       |
| 17.4 志言                                                                                                    |       |
| 1916.0.98                                                                                                    |       |
|                                                                                                    |       |
| ( ++L+M + Q/ )                                                                                                    |       |
| 67 (COMPANY)                                                                                                    |       |
| CON3890                                                                                                    |       |
|                                                                                                    | -     |
| - 01 - 144                                                                                                    | 200   |

5 - 1 . ATI5 に表示したのがバージョンになります。

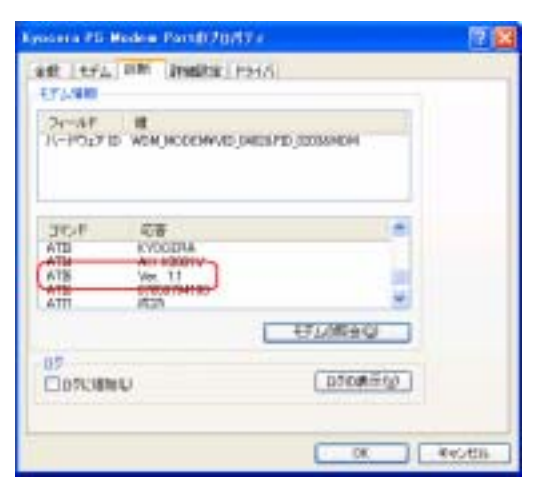

うまく通信できない場合は一旦 USB をパソコンから抜いて、AH-K3001V の電源を入れ直 してください。

## Windows ME Windows98SE の場合

3 - 2 . モデムのプロパティから検出結果のタブをクリックします。

「Kyocera PS Modem Port のプロパティ」の「COM 」を選択して「詳細情報」をクリッ クしてください。

| *             | インストールされているデバイス・                                         |
|---------------|----------------------------------------------------------|
| COM4<br>©COM5 | モデムはインストールされていません<br>Kyopera DataScope DS=110,2400 Modem |
| P COM5        | AirHCard petit CFE-02                                    |
| COM5          | Kyocera PS Modern Port                                   |
| COMB          | er Wat DAt-Neticitate                                    |
| 85-03         |                                                          |
| 1.2103        | En Constraint                                            |
|               |                                                          |

4 - 2 . ATI5 の部分がバージョンになります。

| ポートの情報                                    |                                                                                                    |  |
|-------------------------------------------|----------------------------------------------------------------------------------------------------|--|
| *                                         | 00M5                                                                                               |  |
| 朝的込み:                                     | 0                                                                                                  |  |
| アドレス:                                     | 0                                                                                                  |  |
| (帕克丁                                      |                                                                                                    |  |
| 最高速度                                      | 115K ポー                                                                                            |  |
| 18日子:<br>コマンド                             | WDM,MODENWVID,04828PID,02036MDM                                                                    |  |
| 1889子<br>コマンド                             | WDM, MODENVUD, 04828 PID, 02036 MDM                                                                |  |
| (数別子)<br>コマンド<br>ATD<br>ATD<br>ATD<br>ATD | WDM, MODENVVID, 04828 PID, 02036 MDM<br>I 応答<br>OK<br>PHS<br>PHS                                   |  |
|                                           | WDM, MODENVUD, 04828 PID, 02036 MDM<br>ICS<br>OK<br>PHS<br>KYDOERA<br>AM-K2001V                    |  |
|                                           | WDM, MODENVUD, 04828 PID, 02036 MDM<br>IC-S<br>OK<br>PHS<br>KYDOERA<br>AH-K2001/Y<br>Ver. 1.1      |  |
|                                           | WDM, MODENVUD, 04828 PID, 02036 MDM<br>IC-S<br>OK<br>PHS<br>KYDOERA<br>AH-K2001V<br>Ver. 1.1<br>OK |  |

うまく通信できない場合は一旦 USB をパソコンから抜いて、AH-K3001V の電源を入れ直 してください。